Manual de configuración de Android para no perder la conexión Wi-Fi cuando el dispositivo entra en estado de inactividad.

Android 2.1, 2.2

1. Abrir el menú de aplicaciones al presionar el icono en forma de cuadrado.

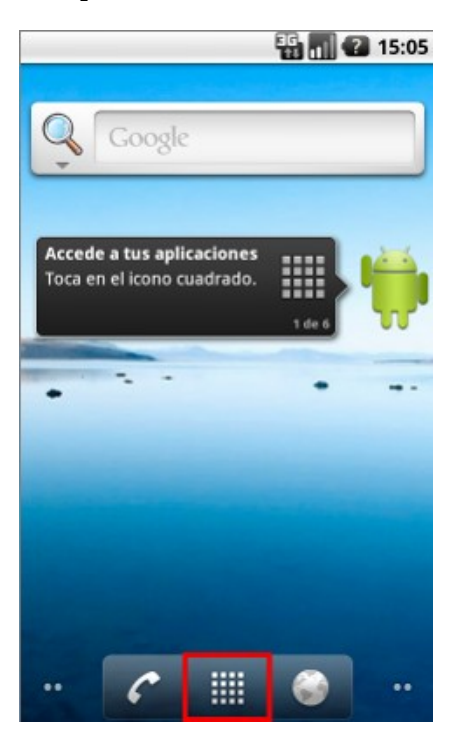

2. Después, abrir el menú de Ajustes.

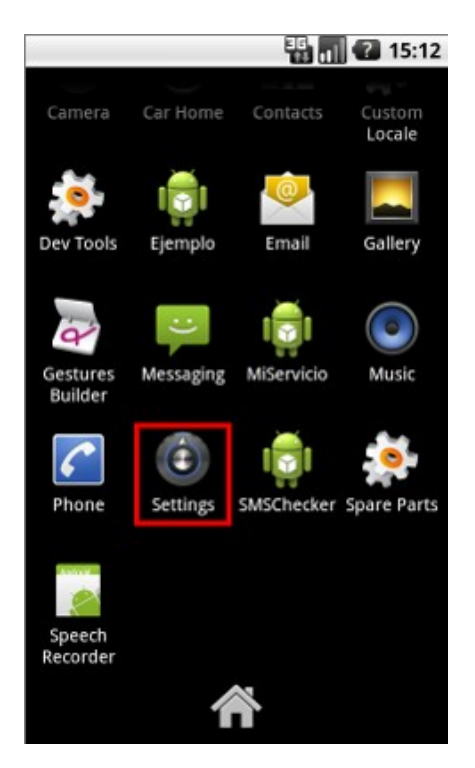

3. Después, seleccionar Redes inalámbricas y redes.

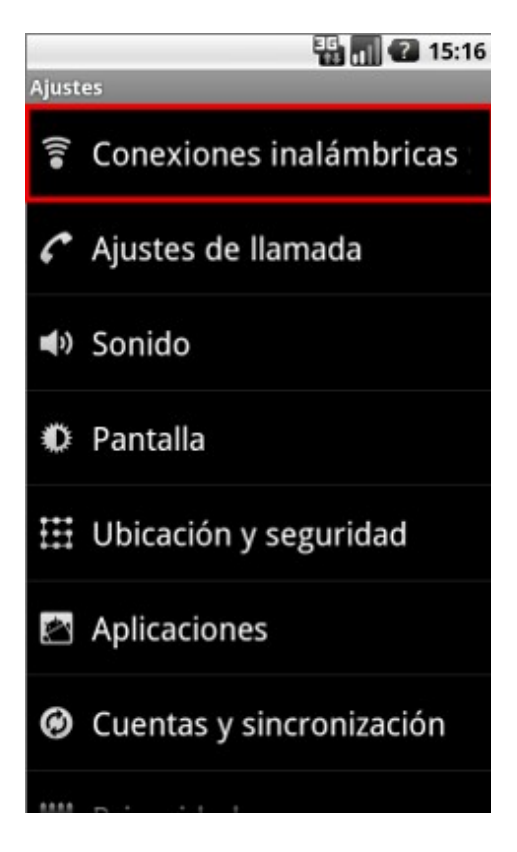

4. Después, seleccionar Ajustes de Wi-Fi.

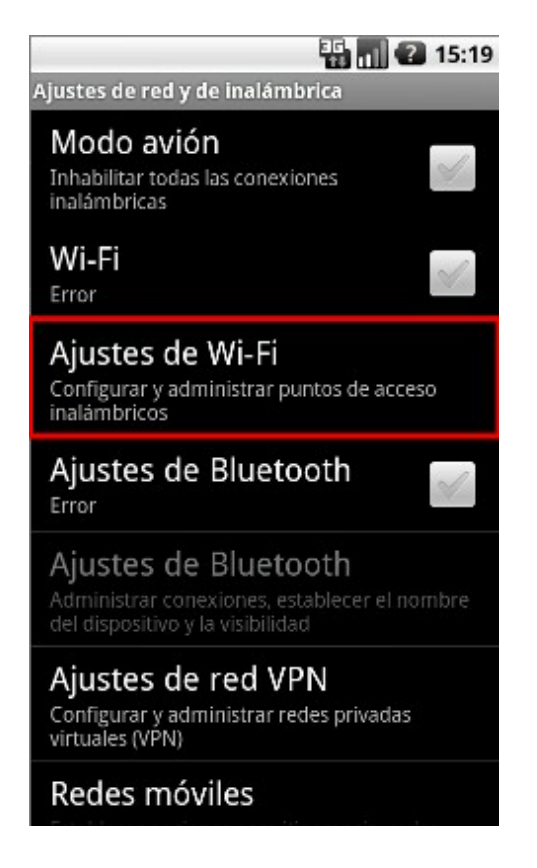

5. Después, presionar el botón menú del dispositivo y seleccionar la opción Avanzado.

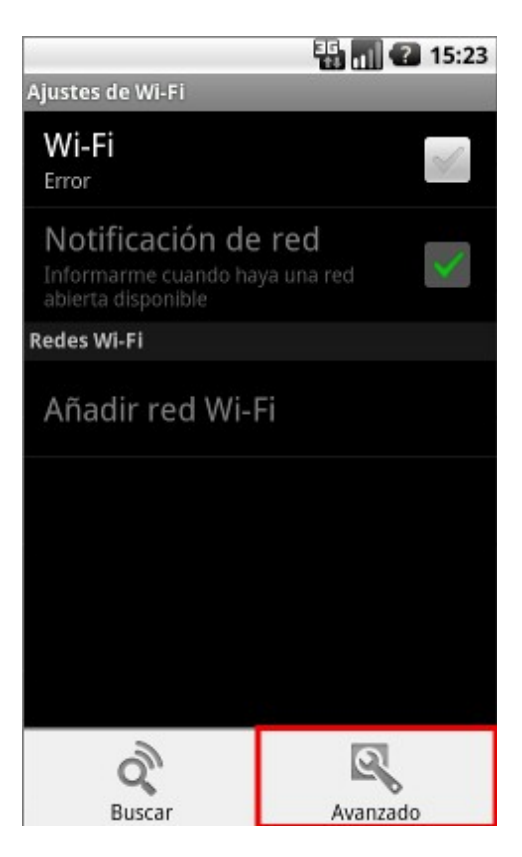

6. Después, seleccionar la opción Política de suspensión de Wi-Fi.

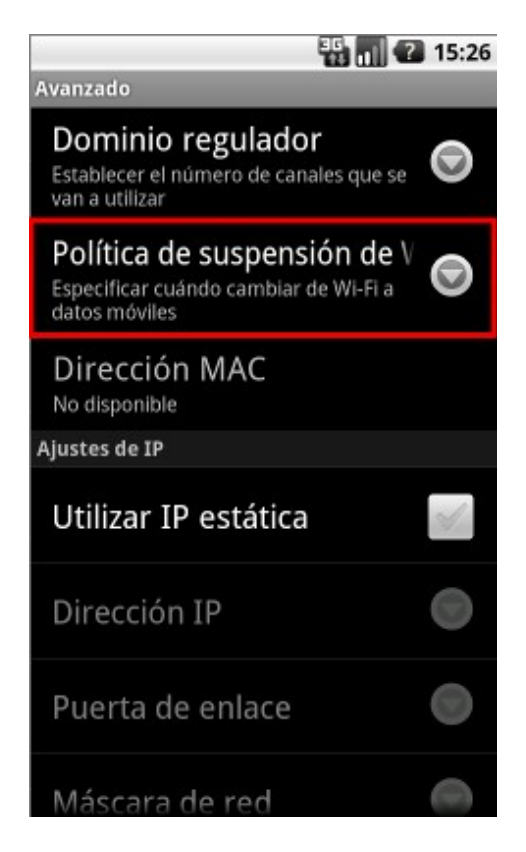

7. Finalmente, seleccionar la opción Nunca.

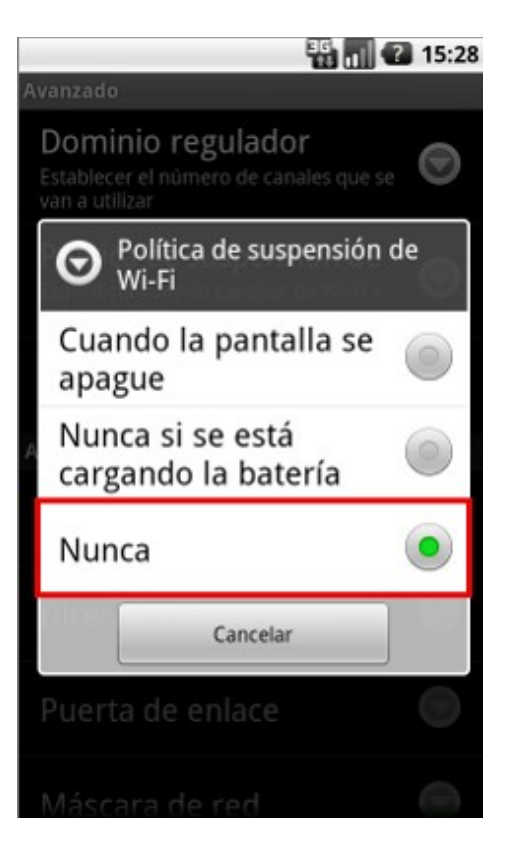

Android 4.0, 4.1, 4.2

1. Abrir el menú de aplicaciones al presionar el icono en forma de círculo.

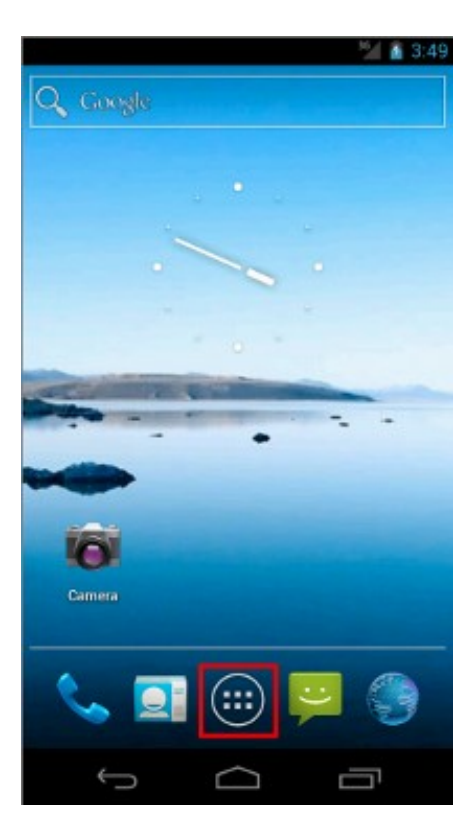

2. Después, abrir el menú de Ajustes.

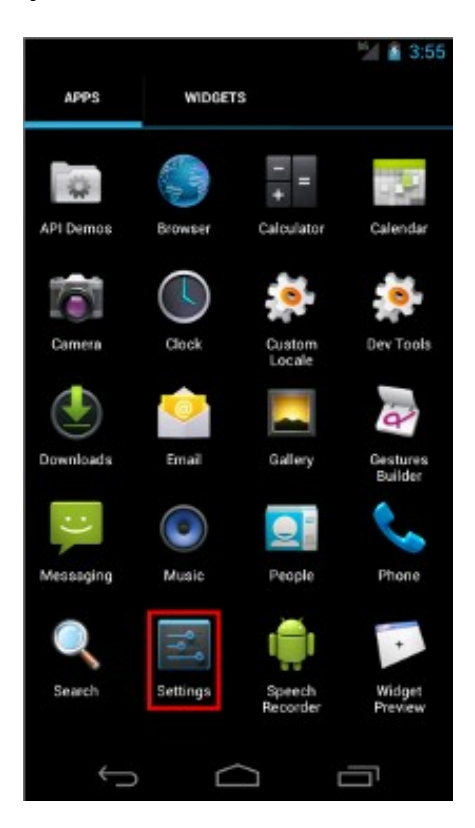

3. Después, seleccionar la opción Wi-Fi. Asegurarse que esté prendido (ON); si no lo está, deslizar hacia la derecha el botón OFF.

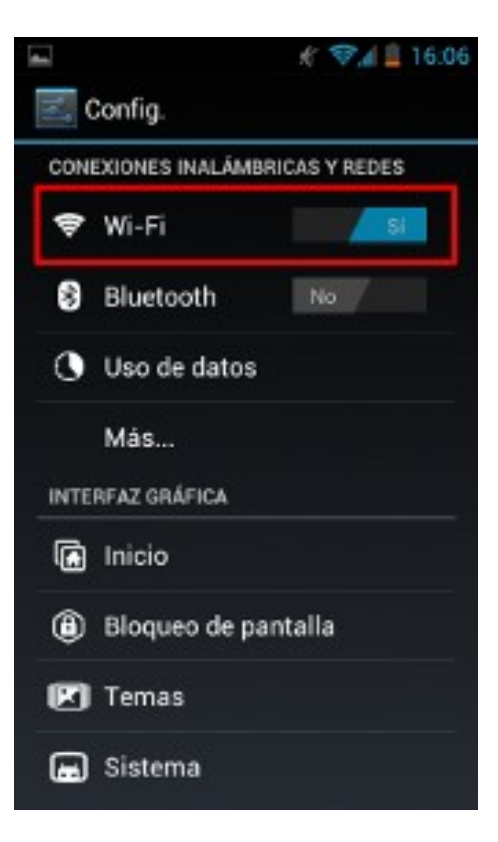

4. Después, presionar el botón menú del dispositivo y seleccionar la opción Avanzado.

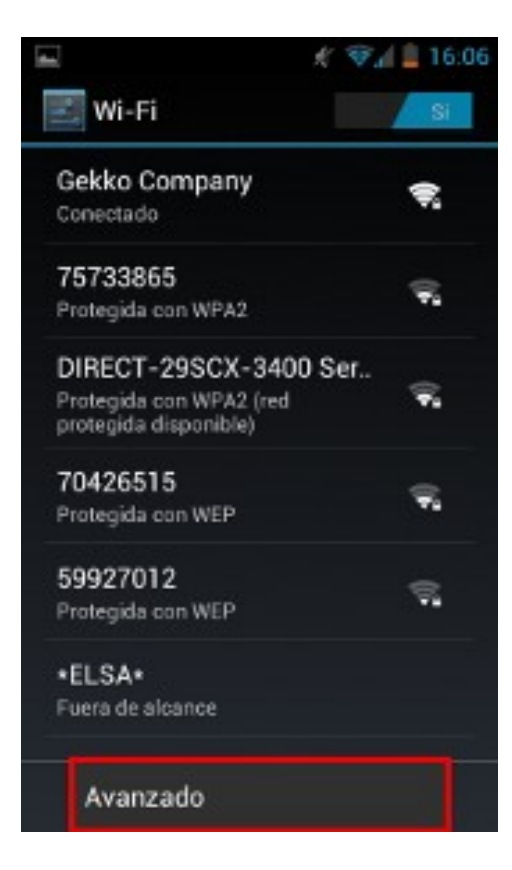

5. Después, seleccionar la opción Mantener Wi-Fi durante la suspensión.

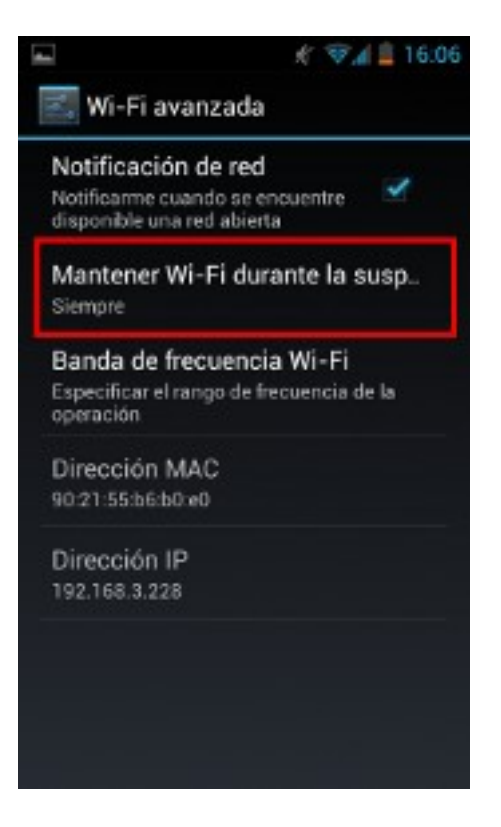

6. Finalmente, seleccionar la opción Siempre.

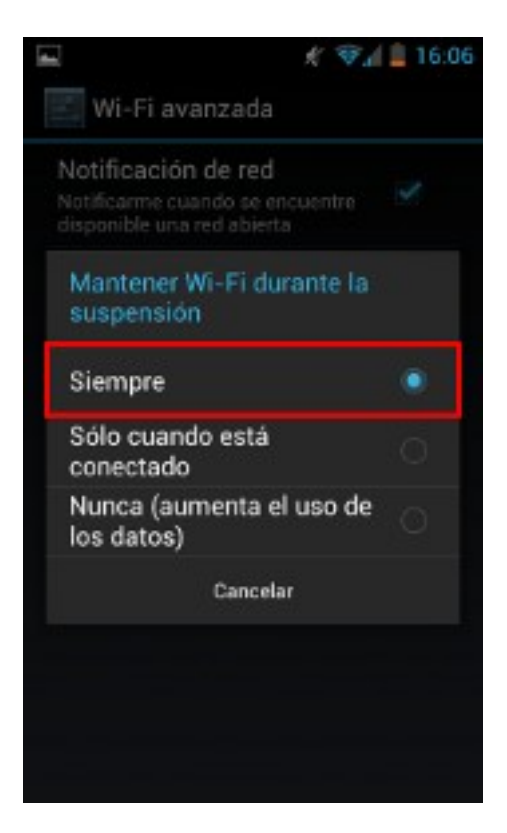